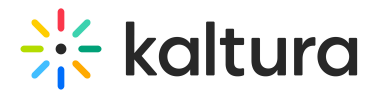

# Hostnames module

Last Modified on 08/12/2024 6:20 pm IDT

A This article is designated for administrators.

## About

This module allows you to setup a vanity URL or 'alias' for a particular Video Portal or KAF instance. You also can view your current site hostnames, add new hostnames and set a main alias.

## Prerequisite

To setup a new hostname for your application, you should first contact your IT department / web host provider, and ask that they configure a CNAME DNS record to point the new hostname to your instance hostname. Visit our article Set up Alias Hostname for KMS and KAF for more information.

## Enable the module

1. Go to your Configuration Management console, and navigate to the **Hostnames** module. Your link should look like this: *https://{your\_video portal\_URL}/admin/config/tab/hostnames*.

| ModulesCustom / core |
|----------------------|
| Classroomcapture     |
| Emaillogin           |
| Foryoupage           |
| Hostnames -          |
| Kwebcast             |
| Newrow               |
| Raptmedia            |
| Recscheduling        |
| Registration         |
|                      |

A If you don't see this module in your list, please contact your Kaltura representative to enable it for you.

2. In the Hostnames window, set enabled to 'Yes'.

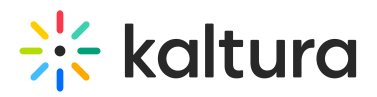

## Hostnames

| [ | Module Info |                                            |                              |
|---|-------------|--------------------------------------------|------------------------------|
|   | Description | View your current site hostnames and add n | ew aliases.                  |
|   | Hostnames   | Navigate to the hostnames page             |                              |
| e | nabled      | Yes 🗸                                      | Enable the Hostnames module. |
|   | Save        |                                            |                              |

#### 3. Click Save.

## Add a hostname

1. Click the **Navigate to the hostnames page** link, or navigate to *https://{your\_site\_url}/hostnames/admin/hostnames.* 

Hostnames <u>Navigate to the hostnames page</u>

The Application Hostnames page displays.

#### **Application Hostnames**

| Hostnames                      | ID      | Status | Actions |
|--------------------------------|---------|--------|---------|
| 1234567.mediaspace.kaltura.com | 8910111 | Ready  |         |

+ Add Hostname

Here you can see all current hostnames for the application.

#### 2. Click +Add Hostname.

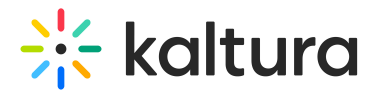

# **Application Hostnames**

| Hostnames                      | ID      |
|--------------------------------|---------|
| 4834032.mediaspace.kaltura.com | 1393161 |
| + Add Hostname                 |         |

### The **Add Hostname** box displays.

3. Enter your chosen alias, then click **Check Availability/Ownership**.

### Add Hostname

| To setup a new hostname for your application, you should first they configure a CNAME DNS record to point the new hostnationary 1234567.mediaspace.kaltura.com | t contact your IT department/web host provider, and ask that ame to your instance hostname: |
|----------------------------------------------------------------------------------------------------|---------------------------------------------------------------------------------------------|
| Once approved, enter the hostname in the text box below, clic<br>process. Learn More                                                                           | ck the button below to check the status and start the                                       |
| kms-main.university.edu                                                                                                    |                                                                                             |
|                                                                                                    | Cancel Check Availability/Ownership                                                         |

The new alias will show in the list as pending.

| KMS-main.company.com | 7659 | Pending | ••• |
|----------------------|------|---------|-----|
| + Add Hostname       | ß    |         |     |

A message will appear: '*The selected hostname is set in the background. You can refresh the page to check the status of the new hostname.*'

The setup process happens in the background, and the status will change automatically to **Ready** once the process is completed.

4. Once you've received the confirmation **Hostname is available**, click **Set Hostname**.

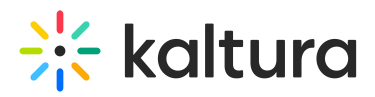

|                                                                          | Add Hosthalic                                                                                                    |
|--------------------------------------------------------------------------|----------------------------------------------------------------------------------------------------|
| To setup a new hostname for your a<br>and ask that they configure a CNAI | application, you should first contact your IT department/web host provide<br>ME DNS record to point the new hostname to your instance hostname: |
| 1234567.mediaspace.kaltura.com                                           |                                                                                                    |
| Once approved, enter the hostnam the process. Learn More                 | ${\sf ie}$ in the text box below, click the ${\sf bu} \underline{\tilde{t}} {\sf ton}$ below to check the status and stat                       |
| KMS-main.company.com                                                     |                                                                                                    |
| Hostname is available                                                    |                                                                                                    |
|                                                                          | Cancel Set Hostnar                                                                                                    |

## Set a main alias

1. Locate the desired hostname and click the **3 dots menu** at the end of the row

#### 2. Select Set as main alias.

#### **Application Hostnames**

| Hostnames                      | D       | Status | Actions           |
|--------------------------------|---------|--------|-------------------|
| 4834032.mediaspace.kaltura.com | 1393161 | Ready  |                   |
| + Add Hostname                 |         |        | Set as main alias |

: The main alias you choose will automatically appear in the Application module in the **mainSiteAlias** field (as shown in the image below).

| - applicationRegistry Collapse |                                |
|--------------------------------|--------------------------------|
| main SiteAlias                 | 4834032.mediaspace.kaltura.com |
| appRegistrationID              | 64ef2964cd104e29f69f9a1a       |
| userProfile                    |                                |
|                                |                                |